This job aid demonstrates the steps needed to cancel a TWIA Policy in Policy Center.

Before you submit a cancellation request, please review pages 19 and 20 of the <u>TWIA</u> <u>Instructions and Guidelines Manual</u> for the requirements.

## \*\*\*\*\*The Most Common Cancellation Reasons Include:

| Cancellation<br>Reasons                                                          | Cancel Date                                                                                                    | Documentation Needed                                                                                                    |  |
|----------------------------------------------------------------------------------|----------------------------------------------------------------------------------------------------|----------------------------------------------------------------------------------------------------|--|
| Sold                                                                             | Policy will be canceled<br>effective the date the<br>dwelling was sold.                                           | Need a copy of the settlement statement and/ or a written request signed by the named insured.                                                  |  |
| Insured's Request                                                                | It will be processed on the<br>date the request was received<br>by TWIA. These requests will<br>not be backdated. | A written request signed by the named insured.                                                                                                  |  |
| Duplicate Coverage<br>with TWIA. Duplicate<br>is used for TWIA<br>policies only. | Policy will be canceled on the<br>new TWIA policy's effective<br>date.                                            | Need either the declarations pages or the duplicate<br>TWIA policy number and effective dates in the online<br>cancellation request.            |  |
| <b>Rewritten (Other)</b><br>New coverage<br>obtained with a non<br>TWIA Carrier. | Policy will be canceled<br>effective the date the<br>coverage was rewritten with<br>the new carrier.              | A copy of the policy providing the duplicate coverage<br>or the company name, policy number,<br>and term of the duplicate coverage is required. |  |

1. Locate the TWIA Policy you wish to cancel in Policy Center. Click on the "Actions" tab and then select "Request Cancellation."

| Desktop 🕆 Account 🕆 Policy 🕆 Search 🔨 Ieam Administration 🗠                       |                                                                             |                |                                                                                                    |  |
|-----------------------------------------------------------------------------------|-----------------------------------------------------------------------------|----------------|----------------------------------------------------------------------------------------------------|--|
| 🗁 Policy File   🏢 Windstorm                                                       | and Hail   Account # A                                                      | Policy # TWIA- | In Force (Exp. 07/27/2021)   Open Activities: Y                                                                   |  |
| Actions                                                                           | Go to<br>Account Summary                                                    | ew N           |                                                                                                    |  |
| V Policy Contract                                                                 | Policy Summary                                                              |                | Last Completed Transaction                                                                                        |  |
| Policy Info<br>Locations and Risk<br>Items<br>Forms<br>Transaction Effective Date | Create New Internal Note New Activity New Transaction Request Policy Change | 153503-06      | Date Submitted 07/23/2020<br>Date Completed 07/27/2020<br>Type Renewal<br>Policy Period Effective Date 07/27/2020 |  |
| 07/31/2020                                                                        | Reguest Cancellation New Document Upload New Document                       |                | Agency Location                                                                                                   |  |
| Contacts                                                                          |                                                                             |                |                                                                                                    |  |

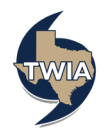

2. Next, you will select the "Reason" the insured is cancelling their coverage from the drop down menu and then enter the "Cancellation Effective Date."

Please note: the system warns you of a possible additional action needed on this screen. If the insured sold their primary dwelling and their mailing address still matches the location address, you will need to make a mailing address change prior to sending in the cancellation request. Please cancel this cancellation request now, make the mailing address change with an effective date at least one day before the effective date of the cancellation, and start a new cancellation request after making the mailing address change.

If the mailing address is ok as is, please select "Continue" to navigate to the next screen.

| Desktop   🗸 Account   🗸 Policy   👻 Search   🖞 Ieam Administration   👻 |                                          |                    |                                                                                                   |  |  |
|-----------------------------------------------------------------------|------------------------------------------|--------------------|---------------------------------------------------------------------------------------------------|--|--|
| 🗁 Policy File   🏢 Windstorm                                           | and Hail   Account # A                   | Policy # TWIA      | In Force (Exp. 07/27/2021)   Open Activities: Y                                                   |  |  |
| Actions                                                               | Start Cancellation For Policy #          |                    |                                                                                                   |  |  |
| Policy Contract                                                       | Continue                                 |                    |                                                                                                   |  |  |
| Ballas Jafa                                                           | Please ensure the mailing address f      | or the primary nam | ned insured is accurate. Any changes should be made prior to submitting the cancellation request. |  |  |
| Locations and Risk                                                    | Posson , Calif                           |                    |                                                                                                   |  |  |
| Items                                                                 |                                          |                    |                                                                                                   |  |  |
| Forms                                                                 | Cancellation Effective Date * 07/27/2020 |                    |                                                                                                   |  |  |
| Transaction Effective Date                                            |                                          |                    | N                                                                                                 |  |  |
| 07/27/2020                                                            |                                          |                    | 2                                                                                                 |  |  |

3. On the Cancellation Documents screen, select the "Document Type" you will submit to support the cancellation request from the drop down menu, then check the acknowledgements that follow. Once finished, select "Upload Document."

| Des <u>k</u> top 🔻 A <u>c</u> count | Policy Search Team Administration T                                                                                                    |  |  |  |  |  |
|-------------------------------------|----------------------------------------------------------------------------------------------------|--|--|--|--|--|
| Cancellation (Cancelling)           | Windstorm and Hail   Eff. 07/27/2020   Account # Policy #                                                                                                    |  |  |  |  |  |
| Actions                             | Cancellation Documents                                                                                                    |  |  |  |  |  |
| Cancellation                        | (★Submit to TWIA) <u>Withdraw</u>                                                                                                    |  |  |  |  |  |
| Cancelling                          | An acceptable cancellation document must be submitted in order for the policy to be cancelled.<br>Please select the document type that you will upload.      |  |  |  |  |  |
| Details<br>Cancellation             | Document Type Lost Policy Voucher                                                                                                    |  |  |  |  |  |
| Documents                           |                                                                                                    |  |  |  |  |  |
| Tools -                             | * 🖾 I certify that I have submitted the appropriate cancellation documentation, in adherence with TWIA's underwriting guidelines.                            |  |  |  |  |  |
| <b>30</b> 10013                     | * XI acknowledge that failure to provide the appropriate cancellation documentation will result in this cancellation request being rejected by underwriting. |  |  |  |  |  |
| Internal Notes                      | Centry diat die information specified above is context to the best of my knowledge.                                                                          |  |  |  |  |  |

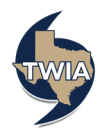

4. On the Cancellation Documents screen under the New Document section (about halfway down the page on the left), you will select "Browse" to import the document from your system and then complete all of the fields to the right of the document you are uploading. Once the fields are filled in, click "Update" to upload the document. The acceptable document types include jpg, word and pdf.

| Desktop 🔻 Account                               | ▼ Policy ▼ Search ▼ Team Administration ▼                                                                                                    |                                |                          |              | Go to (Alt+/) |
|-------------------------------------------------|----------------------------------------------------------------------------------------------------|--------------------------------|--------------------------|--------------|---------------|
| Cancellation (Cancelling)                       | Windstorm and Hail   Eff. 07/27/2020     Account #   F                                                                                                    | Policy # (                     |                          |              |               |
| Actions                                         | Cancellation Documents                                                                                                    |                                |                          |              |               |
| Cancellation 002214686                          | Submit to TWIA                                                                                                    |                                |                          |              |               |
| Cancelling                                      | An acceptable cancellation document must be submitted in order for                                                                                                    | the policy to be cancelled.    |                          |              |               |
| Details                                         | Please select the document type that you will upload. Document Type Lost Policy Youcher                                                                                                    | ×                              |                          |              |               |
| Cancellation                                    | Upload Document                                                                                                    | · _                            | Ν                        |              |               |
| Documents                                       | * VI certify that I have submitted the appropriate cancellation documenta                                                                                                    | tion, in adherence with TWIA's | underwriting guidelines. |              |               |
| 👸 Tools 🔹                                       | Fools * Glass with a failure to provide the appropriate cancellation documentation will result in this cancellation regulate being regulate being regulat |                                |                          |              |               |
| Internal Notes                                  | I certify that the information specified above is correct to the best of my knowledge.                                                                                                    |                                |                          |              |               |
| Documents                                       |                                                                                                    |                                |                          |              |               |
| Participants                                    |                                                                                                    |                                |                          |              |               |
| Activities<br>Transaction History               |                                                                                                    |                                |                          |              |               |
| Invoices                                        |                                                                                                    |                                |                          |              |               |
|                                                 |                                                                                                    |                                |                          |              |               |
| tou session win unreoux in 30 minutes           |                                                                                                    |                                |                          |              |               |
| New Document                                    |                                                                                                    |                                |                          |              |               |
| New Cancellation                                |                                                                                                    |                                |                          |              |               |
| Update                                          |                                                                                                    |                                |                          |              |               |
| Policy # TWIA-0                                 |                                                                                                    |                                |                          |              |               |
| Transaction # T                                 |                                                                                                    |                                |                          |              |               |
| The maximum number of<br>The current combined u | of documents that can be uploaded at one time is 8, not to exceed a co<br>mload size is <0.02 MB.                                                                                                    | ombined upload size of 30 M    | legaBytes (MB).          |              |               |
|                                                 |                                                                                                    |                                |                          |              |               |
| Add Remove                                      | Desument Levellen                                                                                                    | Desumant Cine                  | De sum ant Marrie        | Diale News # | Ture          |
| Cullicers)                                      | hal Dedites To H Browstow                                                                                                    | 0.02 MB                        | * Tost LD/               |              | Cancellation  |
| C: (Osers)                                      | ///weskup/rep                                                                                                    | 0102.110                       | * TOULTY                 |              | concension    |

5. After the supporting cancellation document is successfully uploaded, you will see the option "Submit to TWIA" is now available. Please click on "Submit to TWIA."

| Desktop 🔯 Account 🔯 Policy 🖙 Search 😒 Icam Administration 😒                                          |                                                                                                    |              |            |        |  |  |
|----------------------------------------------------------------------------------------------------|----------------------------------------------------------------------------------------------------|--------------|------------|--------|--|--|
| Cancellation (Cancelling)        Windstorm and Hail   Eff. 07/27/2020       Account ≠ (   Policy ≠ ( |                                                                                                    |              |            |        |  |  |
| Actions                                                                                              | <u>Cancellation Do</u> cuments                                                                                                    |              |            |        |  |  |
| Cancellation                                                                                         | An acceptable cancellation document must be submitted in order for the policy to be cancelled.<br>Please select the document type that you will upload.<br>Document Type |              |            |        |  |  |
| Cancelling                                                                                           |                                                                                                    |              |            |        |  |  |
| Details                                                                                              |                                                                                                    |              |            |        |  |  |
| Cancellation<br>Documents                                                                            | Uplead Document                                                                                                    |              |            |        |  |  |
| 1                                                                                                    | Name                                                                                                    | Туре         | Date       | Delete |  |  |
| 🖗 Tools 👻                                                                                            | Test LPV                                                                                                    | Cancellation | 07/31/2020 | Delete |  |  |
| Internal Notes                                                                                       | * 🗹 I certify that I have submitted the appropriate cancellation documentation, in adherence with TWIA's underwriting guidelines.                                        |              |            |        |  |  |
| Documents                                                                                            | * 🗹 I acknowledge that failure to provide the appropriate cancellation documentation will result in this cancellation request being rejected by underwriting.            |              |            |        |  |  |
| Participants                                                                                         | * ZI certify that the information specified above is correct to the best of my knowledge.                                                                                |              |            |        |  |  |

6. This screen confirms the cancellation request has been received by TWIA Underwriting.

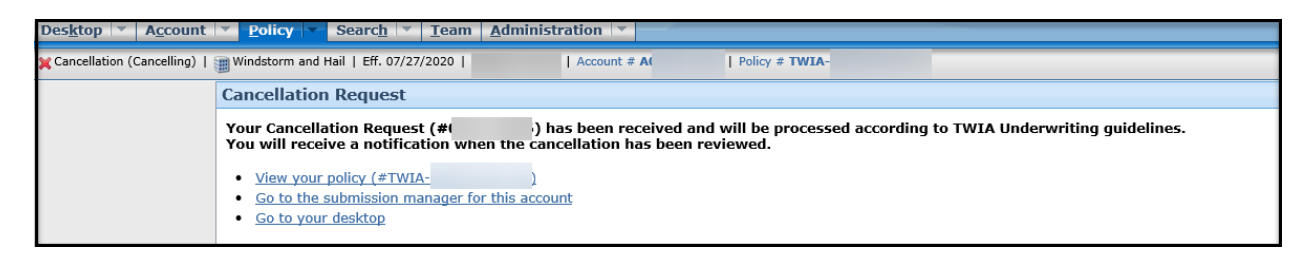

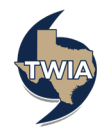